# g. Tabel User

Tabel user digunakan untuk menyimpan data user. Struktur tabel banner dapat dilihat pada tabel 4.7.

### Tabel 4.7 Tabel User

| Field   | Type        | Key | <u>Keterangan</u> |
|---------|-------------|-----|-------------------|
| id_user | char(3      | PRI | id user           |
| uname   | varchar(20) |     | username          |
| passwd  | varchar(32) |     | password          |

# 4.2.6 Relasi Antar Tabel

Relasi antar tabei dalam perancangan sistem iklan online berbasis web digunakan untuk memperlihatkan hubungan dari tiap-tiap tabel yang ada. Adapun pembuatan relasi antar tabel dapat dilihat pada Gambar 4.4.

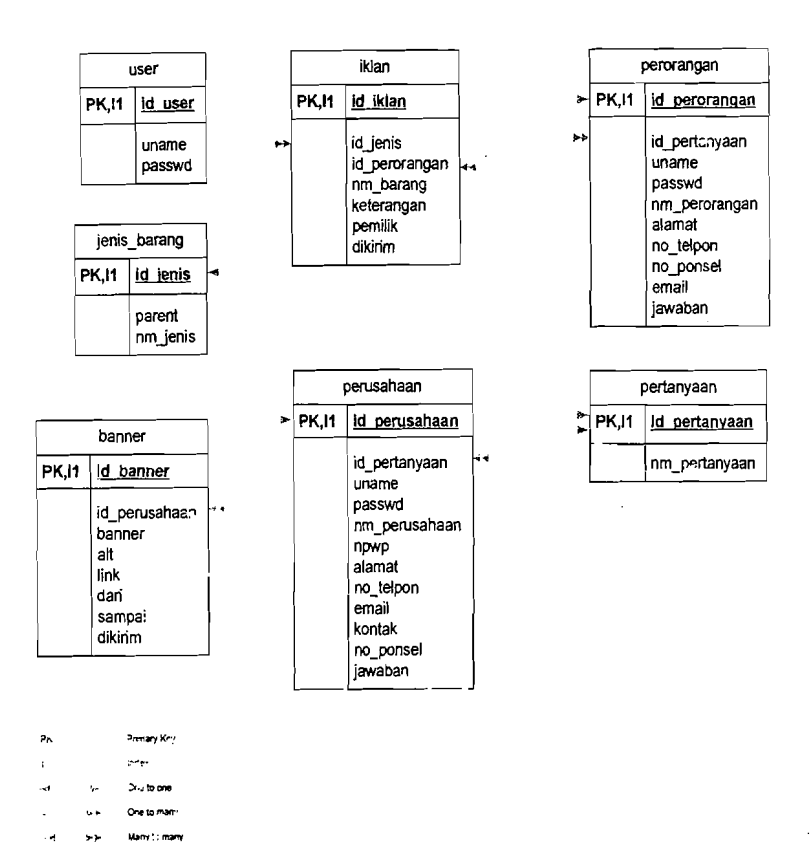

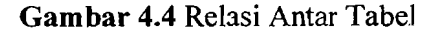

#### 4.3 Rancangan Antar Muka

Racangan antar muka yang digunakan pada sistem iklan online berbasis web ini menggunakan model grafis (visual). Perancangan didalamnya dibagi dua bagian, yaitu bagian *input* dan bagian *output*.

### a. Rancangan Antar Muka Halaman Utama

Rancangan antar muka halaman utama terdiri dari login dan menu utama. untuk menu login terdiri : menu username, password, dan menu login. Pada menu utama terdiri : menu peraturan, menu data perusahaan, menu iklan baris, menu pencarian. (Gambar 4.5).

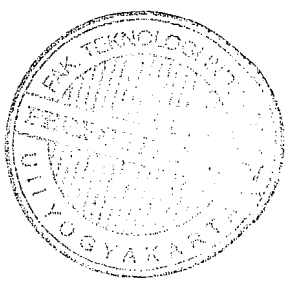

26

and the second of

| Solusi Beriklan dengan Cepat.<br>Jimage<br>dan Hemat | Tepsi                                                                         |                              | e_iklan.com<br>Hemat Dan Berkueitas |                                           |                        |
|------------------------------------------------------|-------------------------------------------------------------------------------|------------------------------|-------------------------------------|-------------------------------------------|------------------------|
|                                                      | _                                                                             | Peraturan                    | Perusahaan                          | lkian Baris                               | Pencarian              |
| Login Anggota                                        | Seiamat Datang<br>e-Rian.com adala sebuah peru<br>perusahaan maupun masyaraka | sahaan iklan onl<br>at umum. | line yang member                    | rikan layanan per                         | iklanan bagi           |
| Daftar   Lupa Password                               |                                                                               |                              |                                     |                                           |                        |
| IKLAN BANNER                                         | -i .<br>-                                                                     |                              |                                     |                                           |                        |
| Image                                                |                                                                               |                              |                                     |                                           |                        |
| Image                                                | •                                                                             |                              |                                     |                                           |                        |
| Image                                                |                                                                               |                              |                                     |                                           |                        |
| ***                                                  | <u></u>                                                                       |                              | 0<br>N                              | Copyright 2007 e_ik<br>Right Reserved Pri | lan.com<br>vacy Policy |

a stal

 $\{\xi_i\}_{i=1}^{n-1} \in [-\infty,\infty)$ 

Gambar 4.5 Rancangan Antar Muka Halaman Utama

# b. Rancangan Antar Muka Halaman Pendaitaran Ferusahaan

Rancangan antar muka halaman pendaftaran perusahaan digunakan untuk menampilkan pendaftaran perusahaan. (Gambar 4.6).

| Bolus Beteien Gengan Cepst, 145<br>den Hemet | *                 |              | a_iklan.com<br>Hemet Dan B | erkuelitas                                  |                         |
|----------------------------------------------|-------------------|--------------|----------------------------|---------------------------------------------|-------------------------|
|                                              |                   | Paraturan    | Perusahaan                 | iklan Bans                                  | Pencanan                |
| Login Anggota                                | Pendaftaran Perus | ahaan        |                            |                                             |                         |
| Userneme                                     | IO                | Anggota :    |                            | j                                           |                         |
| Pessword                                     | U                 | samama : 📃   |                            |                                             |                         |
| Login                                        | Passw             | ord Baru :   |                            |                                             |                         |
| Defler i Lupe Pessword                       | Passw             | vord Legi :  |                            |                                             |                         |
|                                              | Nama Par          | usahaan :    |                            |                                             |                         |
| IKLAN BANIJER                                |                   |              |                            |                                             |                         |
| Image                                        |                   | Alsonat 1    |                            |                                             |                         |
| inage                                        | N                 | o Talpon :   |                            |                                             |                         |
|                                              |                   | Emeil :      |                            |                                             |                         |
| Image                                        |                   | Kontak :     | ···· ··                    |                                             |                         |
|                                              | N                 | o Ponsel :   |                            |                                             |                         |
| ······                                       | Pertanyaan Ka     | emanen : Pil | ih Perlanyaan K            | eamanan                                     |                         |
| Image                                        |                   | Jawaban :    |                            |                                             |                         |
|                                              |                   | SL           | ıbmit                      |                                             |                         |
|                                              |                   |              | 02                         | Copyright 2007 s_il<br>i Righi Reserved Pri | tan.com<br>Ivacy Policy |

Gambar 4.6 Rancangan Antar Muka Halaman Pendaftaran Perusahaan

### c. Rancangan Antar Muka Halaman Pendaftaran Perorangan

Rancangan antar muka halaman pendaftaran perorangan digunakan untuk menampilkan pendaftaran perorangan. (Gambar 4.7).

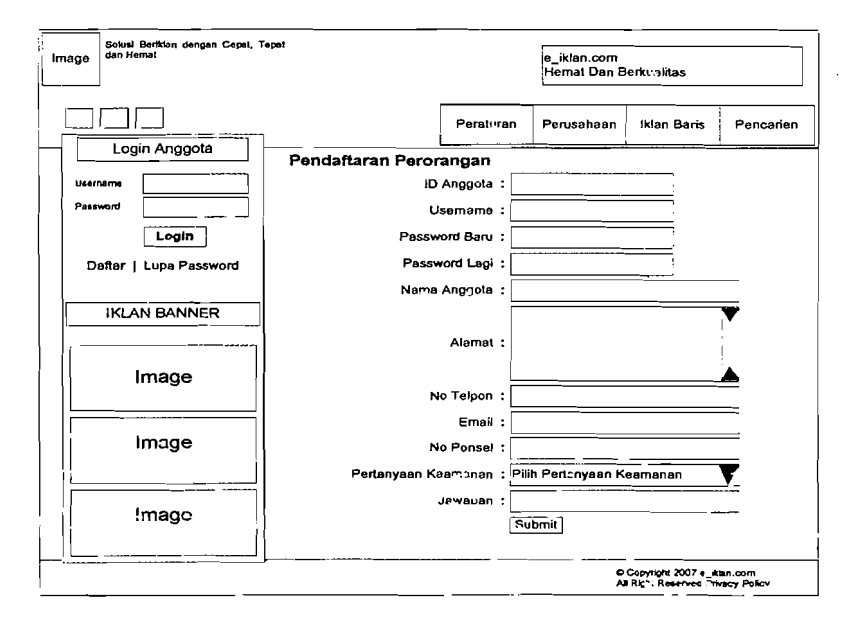

Gambar 4.7 Rancangan Antar Muka Halaman Pendaftaran Perorangan

### d. Rancangan Antar Muka Halaman Setup Jenis Barang

Rancangan antar muka halaman setup jenis barang digunakan untuk menampilkan setup jenis barang. (Gambar 4.8).

| Image | Sokui BeriNen dengan Cepel, Tepel<br>den Hemel                                                           |                                                                   |              | e_iklan.com<br>Hemat Dan Berkuaikas |                                              |                       |  |
|-------|----------------------------------------------------------------------------------------------------|-------------------------------------------------------------------|--------------|-------------------------------------|----------------------------------------------|-----------------------|--|
|       |                                                                                                    |                                                                   | Peraturan    | Perusahaan                          | Iklan Baris                                  | Pencarian             |  |
|       | Jenis Barang<br>Iklan-Banis<br>Iklan-Banis<br>Iklan-Banner<br>Daftar Anggota<br>Ganti Password<br>Logout | Setup Jenis Barang<br>Tambah Jenis Barang<br>Id<br>Jenis Barang : | Data Jenis B | Serang                              |                                              |                       |  |
|       | IKLAN BANNER                                                                                             |                                                                   |              |                                     |                                              |                       |  |
|       | Image                                                                                                    |                                                                   |              |                                     |                                              |                       |  |
|       | Image                                                                                                    |                                                                   |              |                                     |                                              |                       |  |
|       | Image                                                                                                    |                                                                   |              |                                     |                                              |                       |  |
|       |                                                                                                    | - <u> </u>                                                        |              |                                     | Copyright 2007 e_iki<br>I Right Reserved Prh | en.com<br>racy Policy |  |

Gambar 4.8 Rancangan Antar Muka Halaman Setup Jenis Barang

## e. Rancangan Antar Muka Halaman Setup Iklan Baris

Rancangan antar muka halaman iklan baris digunakan untuk menampilkan setup iklan baris. (Gambar 4.9).

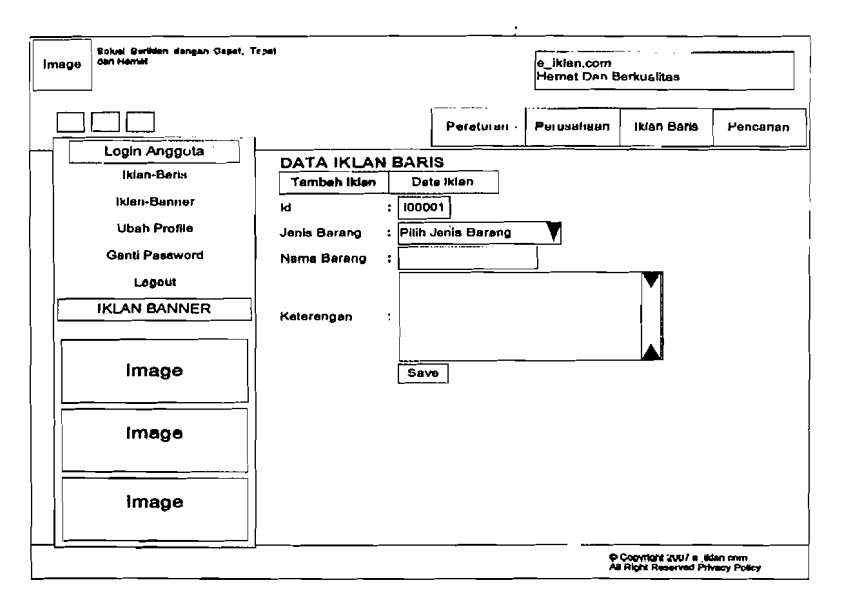

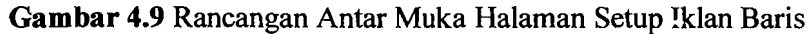

.